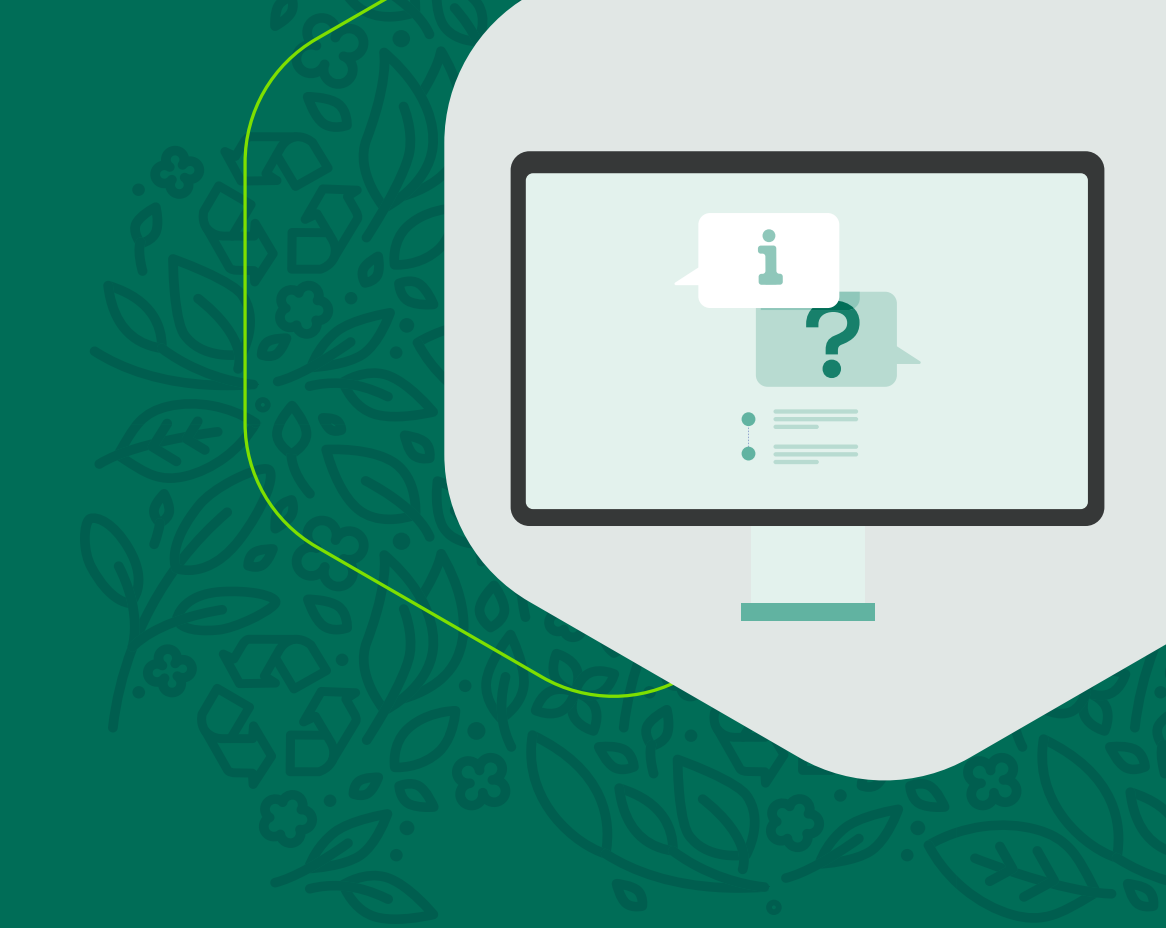

# Nápověda k Aplikaci One Portál

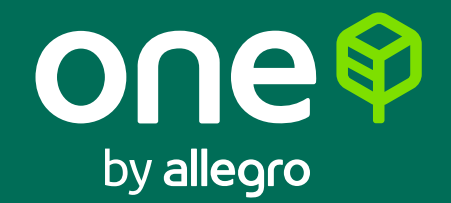

Připravili jsme pro vás stručnou nápovědu, jak vytvořit a sledovat zásilku nebo objednat nepravidelný svoz v aplikaci **One Portál**.

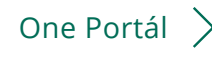

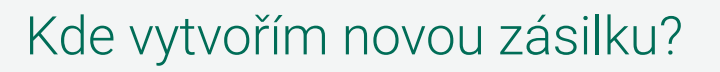

Novou zásilku vytvoříte v sekci Zásilky kliknutím na zelené pole **"Nová zásilka"** nebo **"Importovat zásilky"**. Pokud zvolíte **"Importovat zásilky"**, můžete hromadně naimportovat více zásilek pomocí vámi vyplněného souboru **.CSV**.

|    |    |                    |          |      | 9            | Ū            |            |                                             |                                                                                    |                 |                |           |           |                   |                      |                |
|----|----|--------------------|----------|------|--------------|--------------|------------|---------------------------------------------|------------------------------------------------------------------------------------|-----------------|----------------|-----------|-----------|-------------------|----------------------|----------------|
|    |    | ONC<br>by allegro  | Klien    | tska | á zóna       |              |            |                                             |                                                                                    |                 |                |           |           | +420 2<br>Potřebu | 246 092<br>ijete poi | 2 912<br>moci? |
| -) | 85 | Uživatelė          |          |      |              |              |            |                                             |                                                                                    |                 |                |           |           |                   |                      |                |
|    | 8  | Zákazník           |          |      |              |              |            |                                             |                                                                                    |                 |                |           |           |                   |                      |                |
|    |    | Adresář příjemců   | <u> </u> |      |              |              |            |                                             |                                                                                    |                 |                |           |           |                   |                      |                |
|    | Ē  | Zásilky            | _        |      | 1            | 1            |            |                                             |                                                                                    |                 |                |           |           |                   |                      |                |
|    | Ð  | Svozy              |          | Nova | zásilka      | Importovat a | tásilky    |                                             |                                                                                    |                 |                |           |           |                   |                      |                |
|    | 88 | Spotřební materiál |          |      |              |              |            |                                             | šechny zásilky Předané                                                             | zásilky 🥥 Nepře | dané zásilky 🌒 | Všechny z | áznamy Ak | tivní záznamy     | Smazan               | é záznamy 🛞    |
|    | •  | Vystavené faktury  |          |      | Č. zásilky 🖨 | Ref. číslo 🖨 | Vytvoře… 🖨 | Odesilatel ≑                                | Příjemce 🖨                                                                         | Poč. bal. 🖨     | Hodnota 🖨      | Do 🗘      | Cena      | Stav<br>=         | ÷                    |                |
|    | Ø  | Odhlásit se        | 1        | 0 0  | 0700370513   | 12032021     | 25.01.2022 | Depo Praha,<br>Pražská 180, Zdiby<br>250 66 | Depo Otrokovice,<br>tř. Tomáše Bati<br>1566, Otrokovice<br>765.02                  | 1               | 1500,00<br>СZК |           |           |                   | 6                    | ? 合            |
|    |    |                    |          | 0 0  | 0700370514   | 12032021     | 25.01.2022 | Depo Praha,<br>Pražská 180, Zdiby<br>250 66 | IN TIME SPEDICE -<br>Ostrava,<br>Novoveská<br>95/1262, Ostrava -<br>Mariánské Hory | 1               | 1500,00<br>СZК |           |           |                   | 6                    | ? <del>6</del> |

Při založení nové zásilky je potřeba vyplnit všechny údaje v několika krocích. **One Portál vás jednotlivými kroky postupně provede.** 

| by allegro      | Klientská zóna   |                        |                    | +420 246 092 912<br>Potřebujete pomoci? |
|-----------------|------------------|------------------------|--------------------|-----------------------------------------|
| ivatelė         |                  |                        |                    | 403                                     |
| znik            |                  |                        |                    |                                         |
| sář příjemců    |                  |                        |                    |                                         |
| liky            |                  |                        |                    |                                         |
| ý,              | Nová zásilka     |                        |                    |                                         |
| třební materiál | Svozové místo    | Information o attailog | Produkt a province | Dopilitions' studies                    |
| lavené faktury  |                  | 0                      |                    |                                         |
| hlásit se       |                  | U.                     | U                  | 0                                       |
|                 | Zákaznik         | WEDO                   |                    |                                         |
|                 | 1.120 Oct. 42 Oc |                        |                    |                                         |

## Jak nastavím tisk štítků?

Naše přepravní štítky mají **formát A6** a z aplikace je možné je vytisknout na speciální tiskárně pro tisk štítků nebo klasické tiskárně, ve které se tisknou 4 štítky na 1 list A4. Štítky se exportují automaticky ve formátu PDF a rozměry jsou přesně definované.

Doporučujeme pouze v nastavení tisku zkontrolovat formát papíru, měřítko a okraje.

#### Kde můžu sledovat zásilku?

V levém menu zvolíte sekci **Zásilky** a poté si vyberete, jaké zásilky chcete sledovat, např.: **Předané zásilky + Aktivní záznamy**. Ihned uvidíte, **v jakém stavu se zásilka nachází** (Sklad/Kurýr apod.).

|                                  |              |               |                 |                                             | •                                                        |                 |                | •               |                                          |                 |  |  |
|----------------------------------|--------------|---------------|-----------------|---------------------------------------------|----------------------------------------------------------|-----------------|----------------|-----------------|------------------------------------------|-----------------|--|--|
| 1 Zasilky                        |              |               |                 |                                             | Ī                                                        |                 |                |                 | Ť                                        |                 |  |  |
| 🗅 Svozy 📃                        | lová zásilka | Importovat zá | silky           |                                             |                                                          |                 |                |                 |                                          |                 |  |  |
| Spotřební materiál               |              |               |                 |                                             | Všechny zásilky Předate z                                | Anilky 🔘 Nepřed | ané zásilky 🕓  | Všechny záznamy | Aktivni záznamy 🙆 Sri                    | azané záznamy 🛞 |  |  |
| Vystavené faktury<br>Odhlásit se | Č. zásilky 🖨 | Ref. číslo 🗘  | Vytvoře… 🍦<br>= | Odesilatel                                  | Příjemce ♀<br>=                                          | Poč. bal. 🜩     | Hodnota 🗘      | Do 🗢 Cens       | stav ≑                                   |                 |  |  |
| 0                                | 00700371592  | TRANSIT       | 27.01.2022      | Depo Praha,<br>Pražská 180,<br>Zdiby 250 66 | Vstupni depo PR,<br>Pointpark D8 Praha,<br>Zdiby 250 66  | 1               |                |                 | Sklad - Evidence na<br>válečkovce        | 0 8             |  |  |
|                                  | 00700371591  | TRANSIT       | 27.01.2022      | Depo Praha,<br>Pražská 180,<br>Zdiby 250 66 | Vstupni depo PR,<br>Pointpark D8 Praha,<br>Zdiby 250 66  | 1               |                |                 | Sklad - Evidence na<br>válečkovce        | 00              |  |  |
| D)                               | 00700371590  | TRANSIT       | 27.01.2022      | Depo Praha,<br>Pražská 180,<br>Zdiby 250 66 | Vstupni depo PR,<br>Pointpark D8 Praha,<br>Zdiby 250 66  | 1               |                |                 | Sklad - Evidence na<br>válečkovce        | 0 8             |  |  |
| , C                              | 00700371589  | TRANSIT       | 27.01.2022      | Depo Praha,<br>Pražská 180,<br>Zdiby 250 66 | Vstupni depo PR,<br>Pointpark D8 Praha,<br>Zdiby 250 66  | 1               |                |                 | Sklad - Evidence na<br>válečkovce        | 08              |  |  |
| 0                                | 00700371588  | TRANSIT       | 27.01.2022      | Depo Praha,<br>Pražská 180,<br>Zdiby 250 66 | Vstupni depo PR,<br>Pointpark D8 Praha,<br>Zdiby 250 66  | 1               |                |                 | Sklad - Obecné<br>načtení                | 08              |  |  |
|                                  | 00700371586  | 27012022      | 27.01.2022      | Depo Praha,<br>Pražská 180,<br>Zdiby 250 66 | Novoveská 1262/95,<br>Ostrava - Mariánské<br>Hory 709 00 | 1               | 5000,00<br>CZK |                 | Office - Expedice<br>odesilatel/Na cestě | 08              |  |  |
| 0                                | 00700371587  | 27012022      | 27.01.2022      | Depo Praha,<br>Pražská 180,                 | WEDO hala MALL.cz,<br>Areál Prologis Park                | 1               | 500,00<br>CZK  |                 | Office - Expedice<br>odesilatel/Na cesté | 08              |  |  |

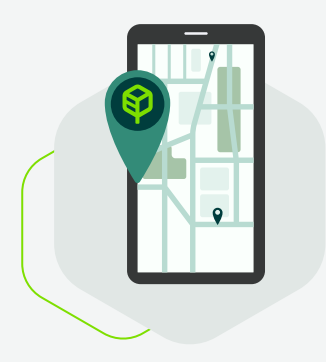

#### Svozy a svozové protokoly

Nová rezervace svozů se provádí v sekci Svozy kliknutím na zelené pole **"Nová rezervace nepravidelného svozu"**. Pokud máte zájem o pravidelné svozy, obraťte se na svého obchodního zástupce nebo obchodní oddělení One by Allegro na e-mailové adrese **eshop-onecz@allegro.com**.

Pokud chcete zrušit svoz, můžete tak učinit sami u vámi objednaného svozu kliknutím na ikonu koše. Případně se neváhejte telefonicky nebo e-mailem obrátit na zákaznický servis.

Svozový protokol lze zpětně vytisknout v sekci Svozy kliknutím na zelené pole **"Tisk svozových protokolů"**.

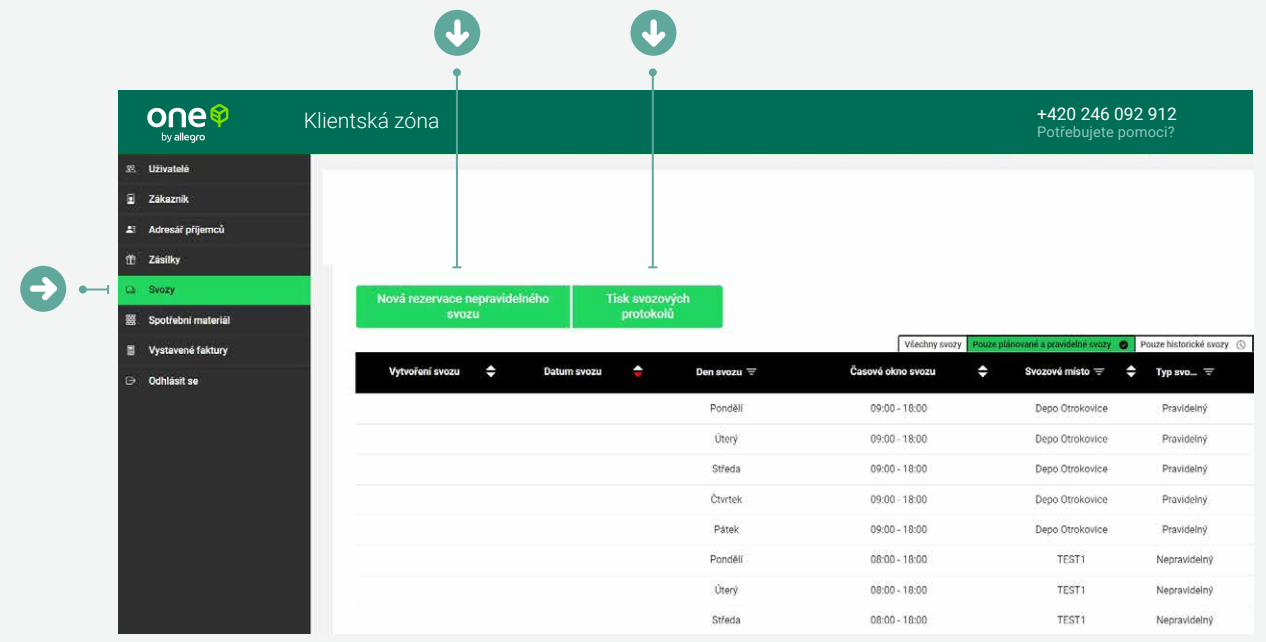

## Potřebujete pomoci s něčím jiným?

Jestliže si nevíte rady a potřebujete poradit, neváhejte se na nás obrátit. **Kontakt na zákaznický servis** je uveden v horní liště.

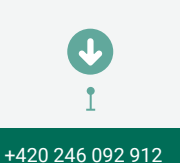

one🖗

Klientská zóna

V případě problémů s přihlašovacími údaji se obracejte přímo na obchodní oddělení One by Allegro na e-mail **eshop-onecz@allegro.com**.

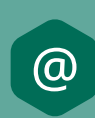

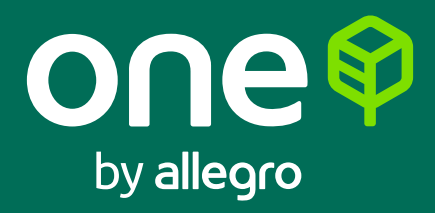